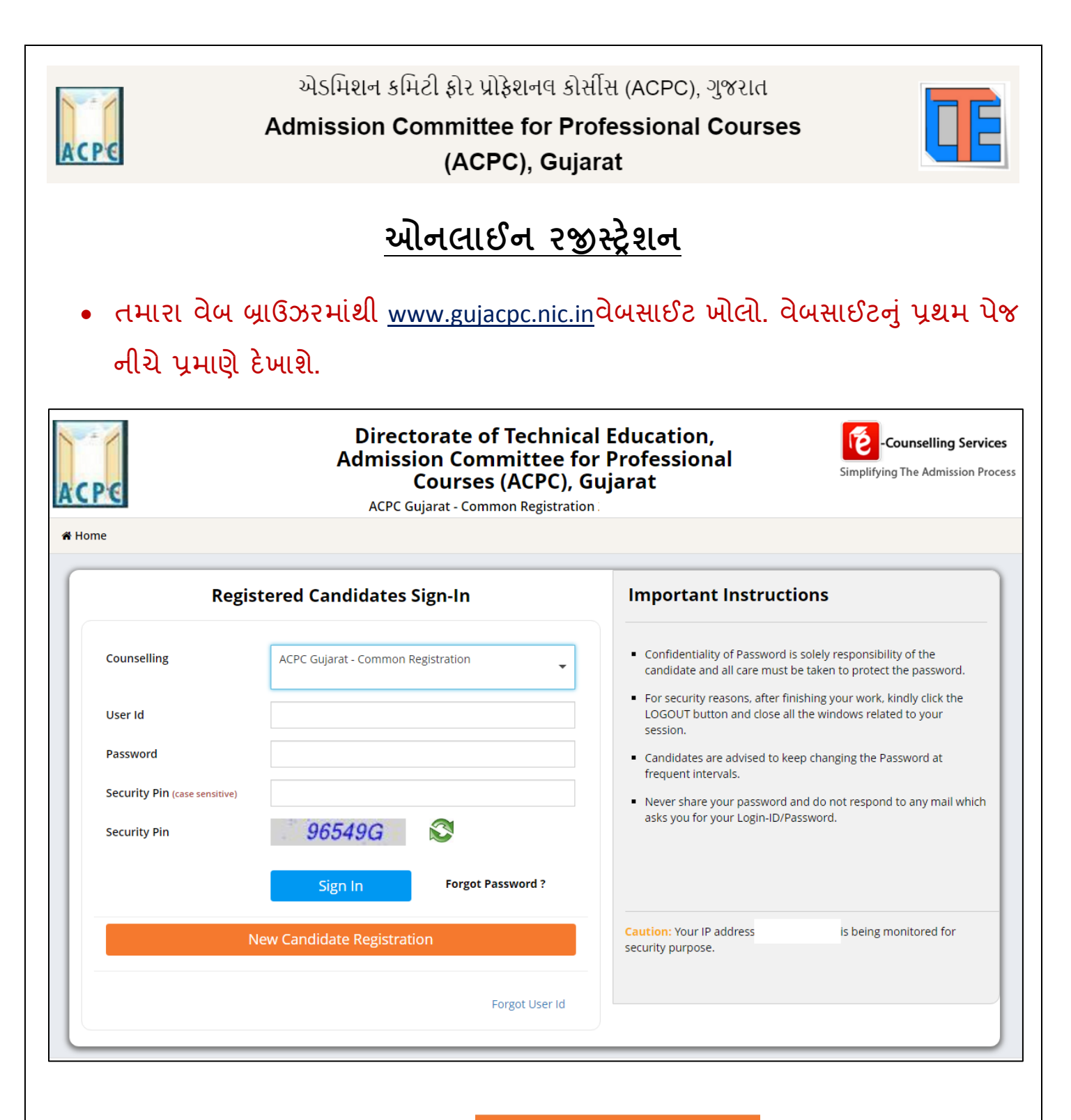

- પ્રથમ વખત રજીસ્ટ્રેશનકરવા માટે New Candidate Registration ટેબ પર ક્લિક કરો જેથી તમે તમારી જરૂરી માહિતી ભરી શકશો.
- જો તમે પહેલે થી રજીસ્ટ્રેશનકરેલ હોય તો Login ID અને Passwordલખીને આગળ વધી શકો છો.

New Candidate Registration પર ક્લિક કરવાથી તમને નીચે પ્રમાણેનો સ્ક્રીન દેખાશે.

| ACPE                                 | એડમિશન કમિટી<br>Admission Corr            | ફોર પ્રોફેશનલ કોર્સીસ (ACF<br>mittee for Professio<br>(ACPC), Gujarat                                    | ગ્C), ગુજરાત<br>nal Courses |                                                                  |
|--------------------------------------|-------------------------------------------|----------------------------------------------------------------------------------------------------|-----------------------------|------------------------------------------------------------------|
| ACPC                                 | Director<br>Admission<br>Co<br>ACPC Gujan | rate of Technical Educa<br>n Committee for Profes<br>ourses (ACPC), Gujarat<br>rat - Common Registration | ition,<br>ssional           | <b>Counselling Services</b><br>Simplifying The Admission Process |
|                                      |                                           |                                                                                                    |                             |                                                                  |
|                                      |                                           | Sign Up Form                                                                                             |                             |                                                                  |
| Candidate Name as per SSC m<br>sheet | nark ISD Code                             | Mobile No                                                                                                | Email Id                    |                                                                  |
|                                      | India (91)                                | ✓ Mobile Number                                                                                          | Email Id                    |                                                                  |
| Choose your User Id an               | d Password                                |                                                                                                    |                             |                                                                  |
| User Id                              | Choose                                    | your Password                                                                                            | Confirm Password            |                                                                  |
|                                      | Choos                                     | se your password as per password policy                                                                  | Confirm Password            |                                                                  |
| Security Pin Security Pin            | ecurity Pin                               |                                                                                                    |                             |                                                                  |
| Security Pin                         | S2F581 🔊                                  |                                                                                                    |                             |                                                                  |
|                                      |                                           | Submit                                                                                                   |                             |                                                                  |

- ઉપરના સ્ક્રીન માં તમારી વ્યક્તિગત માહિતી જેવી કે પ્રવેશાર્થીનું નામ,ISD Code, MobileનંબરતથાE-mail ID લખો.
- ત્યાર બાદ તમારું User id અને Password નક્કી કરી લખો.(તમે નક્કી કરેલ User idજો બીજા કોઈ એ રજીસ્ટર કરાવેલ હશે તો સોફ્ટવેર તમને બદલવાનું કહેશે.).
   ત્યારબાદSecurity Pin જમણી બાજુમાં આપેલ ચિત્ર પ્રમાણે લખી <sup>Submit</sup> બટન ક્લિક કરો.

User id અનેPassword સમગ્ર એડમીશન પ્રક્રિયા દરમ્યાન યાદ રાખો.

• Submit નું બટન ક્લિક કરતા નીચે પ્રમાણે નો સ્ક્રીન જોવા મળશે.

| ACPE                                                                                                    | એડમિશન કમિટી ફો<br>dmission Comm<br>(A                                               | ર પ્રોફેશનલ કોર્સીસ (ACPC<br>littee for Professiona<br>ACPC), Gujarat                                                   | :), ગુજરાત<br>al Courses                                                             |                                                |
|----------------------------------------------------------------------------------------------------|--------------------------------------------------------------------------------------|----------------------------------------------------------------------------------------------------|--------------------------------------------------------------------------------------|------------------------------------------------|
| 📽 Home                                                                                                    |                                                                                      |                                                                                                    |                                                                                      |                                                |
|                                                                                                    |                                                                                      |                                                                                                    |                                                                                      |                                                |
| Candidate Name as per SSC mark<br>sheet                                                                                | ISD Code<br>India (91)                                                               | Mobile No                                                                                                    | Email Id                                                                             |                                                |
| Choose your User Id and Pa                                                                                             | ssword Confirm !!                                                                    | Do you wish to final submit ?                                                                                           | m Password                                                                           |                                                |
| Security Pin Security<br>S2F581                                                                                        | 2F581                                                                                | Yes No                                                                                                    |                                                                                      |                                                |
|                                                                                                    |                                                                                      | Submit                                                                                                    |                                                                                      |                                                |
| <ul> <li>સોફ્ટવેર તમને<br/>તમારો જવાબ હ</li> <li>નहીતર </li> <li>હવે સોફ્ટવેર ત</li> <li>Final Submit પર છિ</li> </ul> | ફરી એક વાર પૂછ<br>શ હોય તો પ્લ્લ<br>પર ક્લિક કરી તાં<br>મને નીચે પ્રમાણે<br>લેક કરો. | 9શે કે શું તમે ખરેખર<br>નું બટન ક્લિક કરી ચ<br>મે ભરેલી માહિતી માં ક<br><sup>Edit</sup> કે <sup>Final Submit</sup> માટે | સબમિટ કરવા માગે<br>ષાગળ વધો.<br>સુધારો કરી ફરી સબ<br>પૂછશે. જો <sup>હિિંદ</sup> ના ક | ા છો? જો<br>ામિટ કરો.<br>કરવું હોય તો          |
| ACPE                                                                                                    | Directorate<br>Admission C<br>Cour<br>ACPC Gujarat -                                 | e of Technical Educatio<br>ommittee for Professi<br>ses (ACPC), Gujarat<br><sup>Common Registration</sup>               | on,<br>onal<br>Simplifying                                                           | ounselling Services<br>g The Admission Process |
| A Home                                                                                                    |                                                                                      |                                                                                                    |                                                                                      |                                                |
|                                                                                                    | Review the following particulars of you may do so by pressing 'E                     | ew Page - Sign Up Form<br>carefully. If you would like to change any par<br>DIT' button or press SUBMITbutton for fina  | rticulars entered,<br>al submission.                                                 |                                                |
| Sign Up Details                                                                                                    |                                                                                      |                                                                                                    | MANANANAN ANA                                                                        |                                                |
| Candidate Name                                                                                                    | XXXXX                                                                                | Mobile Number                                                                                                    | лалжаажал                                                                            |                                                |
| EMail ID                                                                                                    | XXXXXXXXXXXX                                                                         |                                                                                                    |                                                                                      |                                                |
| Account Details                                                                                                    |                                                                                      |                                                                                                    |                                                                                      |                                                |
| Your Password                                                                                                    | (Not shown due to security reason:                                                   | Edit Final Submit                                                                                                    |                                                                                      |                                                |

| ACPE                                    | એડમિશન કમિટી ફોર પ્રોફેશનલ કોર્સીસ (ACPC), ગુજરાત<br>Admission Committee for Professional Courses<br>(ACPC), Gujarat                                                            |            |
|-----------------------------------------|----------------------------------------------------------------------------------------------------|------------|
| • તમારી ભરેલ<br>Final Subr<br>માટેOTP(C | લી માહિતી ફરી એક વાર ચેક કરીને <sup>Final Submit</sup> બટન પર ક્લિક કરો.<br><sup>nit</sup> પર ક્લિક કાર્ચ બાદ સોફ્ટવેર તમારામોબાઈલનંબર ની ખરાઈ કરવ<br>One Time Password)મોકલશે. | l          |
| ACPC<br># Home                          | Directorate of Technical Education,<br>Admission Committee for Professional<br>Courses (ACPC), Gujarat<br>ACPC Gujarat - Common Registration                                    | es<br>cess |
|                                         | Review Page - Sign Up Form                                                                                                    |            |
|                                         | Verification of Mobile Number is mandatory to get registered successfully.                                                                                                    |            |
| Sign Up Details                         | System has sent One Time Password (OTP) on your mobile no. 991****960                                                                                                    |            |
| Candidate Name                          | Note: If you did not receive the OTP, you can resend the OTP by clicking on 'RESEND OTP' link.                                                                                  |            |
| EMail ID                                | Enter Mobile One Time Password (OTP) RESEND OTP                                                                                                    |            |
| Account Details                         | Security Pin (case sensitive) W5Q863                                                                                                    |            |
| Your Password                           | Security Pin W5Q863                                                                                                    |            |
|                                         | Verify & Final Submit                                                                                                    |            |
|                                         |                                                                                                    | _          |
| • તમારા મોબ                             | ાઈલમાં આવેલOTP તથા નીચે ચિત્રમાં દર્શાવેલ સિક્યુરિટી પીનભરીને                                                                                                    |            |

Verify & Final Submit બટન પર ક્લિક કરો.

Verify & Final Submit બટન પર ક્લિક કરવાથીતમારા મોબાઈલપર રજીસ્ટ્રેશન પૂર્ણ થયાનો Confirmation મેસેજ આવશે.

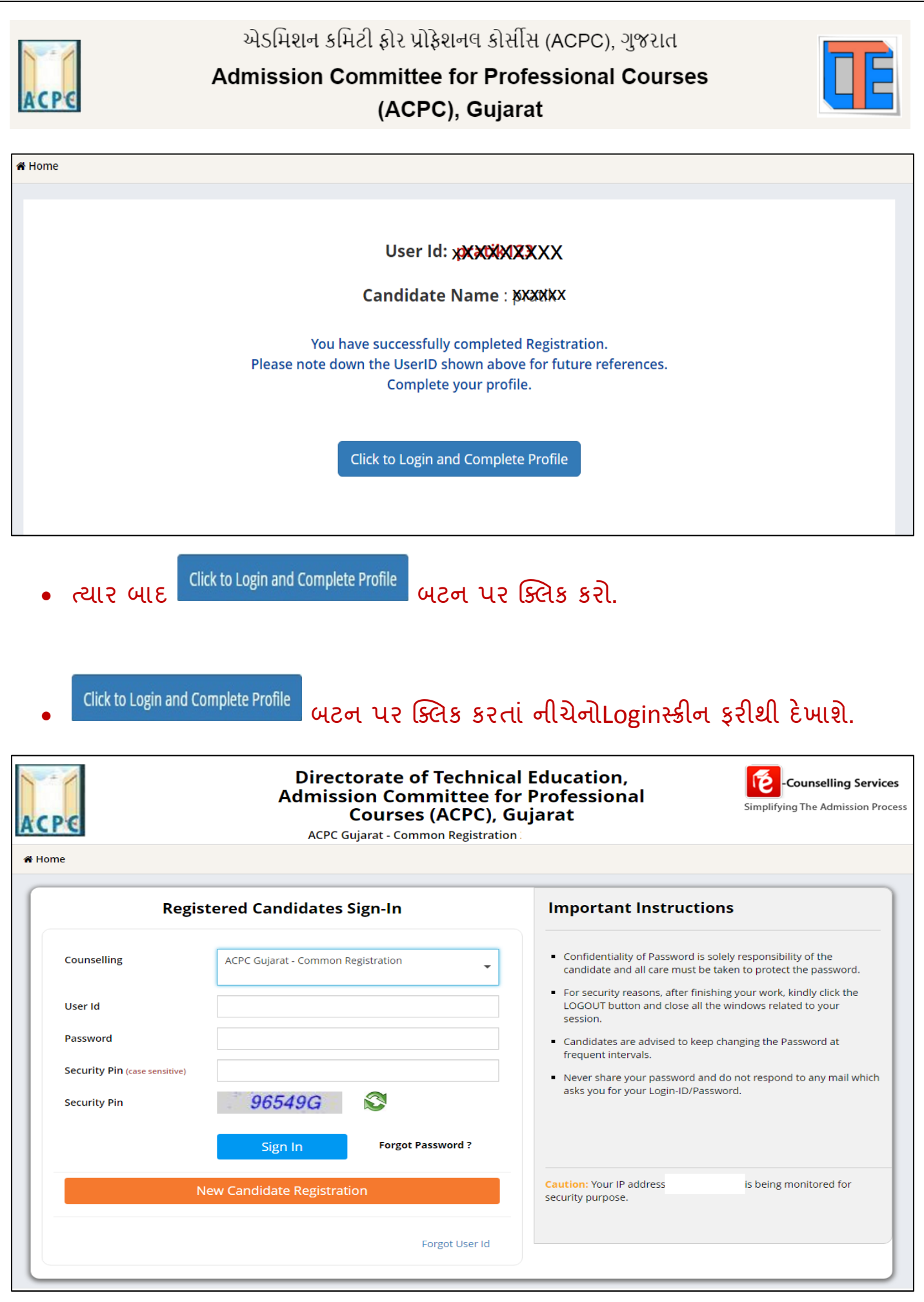

|   |  | l |
|---|--|---|
| 1 |  |   |

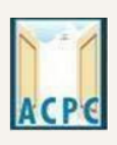

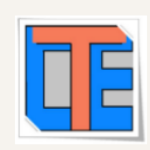

- તમારા User IDઅનેPasswordનો ઉપયોગ કરી ફરીથી Loginકરો.
- •
- Login કર્યા બાદ નીચે પ્રમાણેનો સ્ક્રીન જોવા મળશે. અહી તમે પ્રવેશ લેવા માટે ઉપલબ્ધ કોર્સ જોઈ શકો છો જેમ કે B.E/B.Tech, B.Pharma/D.Pharma, MBA/MCA Diploma TO Degree Engineering, ME/M.Tech/M.Pharm વગેરે.

|                      | Security Pin (case<br>sensitive)                      |                  | Complete Your Personal Details |   |
|----------------------|-------------------------------------------------------|------------------|--------------------------------|---|
|                      | Security Pin                                          | J78711           |                                |   |
| C Guiarat - Late     | ral entry to B.Tech                                   | (D2D) Counsell   | ling                           |   |
|                      |                                                       | (DZD) Courisei   | ing .                          |   |
| Registration         | View Instructions                                     |                  |                                |   |
| Registration<br>OPEN | View Instructions<br>Security Pin (case<br>sensitive) | 1(D2D) Courisein | Complete Your Personal Details | 1 |

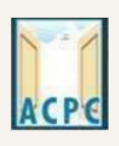

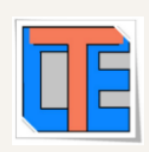

• સૌ પ્રથમ તો સ્ક્રીન પર ડાબી બાજુ દેખાતા Profile Section માં Personal details પર ક્લિક કરો.

| View Registration Details          | Personal Details                     |                          |   |
|------------------------------------|--------------------------------------|--------------------------|---|
| Personal Details     Ontact Detail | Candidate Name as per SSC mark sheet | Gupta Abhay Rmaeshbhai   |   |
| ✤ Upload Documents/Images          | Father Name                          | Gupta Rameshbhai         |   |
| ✤ View Profile                     | Mother Name                          | Gupta sunitaben          |   |
|                                    | Date of Birth                        | 10 V April (04) V 2003 V |   |
|                                    | Gender                               | Male 🗸                   |   |
|                                    | Nationality                          | Indian 🗸                 |   |
|                                    | Domicile                             | Gujarat                  |   |
|                                    | Category                             | Schedule Tribe (ST)      |   |
|                                    | Sub Category Details                 |                          |   |
|                                    | Physically Handicapped               | Yes 🗸 🗸                  |   |
|                                    | EX / IN -Serviceman                  | Yes 🗸 🗸                  |   |
|                                    | Tuition Fee Waiver                   | Yes 🗸                    |   |
|                                    | Percentage of Disability             | 60                       |   |
|                                    | Other Information                    |                          |   |
|                                    | Family Annual Income                 | 2.51 lakh to 8 lakh 🗸 🗸  |   |
|                                    | Free Ship Card                       | Yes 🗸                    | ] |
|                                    |                                      | SAVE & NEXT              |   |

#### **Personal Details:**

 તમારું નામ, પિતાનું નામ, માતાનું નામ, જન્મતારીખ, પુરુષ/સ્ત્રી, રાષ્ટ્રીયતા, રાજ્યતથા જાતિની વિગતો ભરો. (SEBC/SC/ST/EWS કેટેગરી માટેતમારી પાસે જાતિ દર્શાવતું માન્ય પ્રમાણપત્ર હોવું જરૂરી છે).

#### **Sub Category Details:**

- Physically Handicapped: જો તમે ૪૦% કરતા વધુ Physically Handicapped હોય તો YES લખો અનેPercentage of Disability માં અક્ષમતાનું પ્રમાણટકામાં લખો(માન્ચ સિવિલ સર્જન નું પ્રમાણપત્ર જરૂરી છે).
- Ex-Service Man: જો તમારા પિતા Ex-Service Manહોય તોYES લખો.
- Tuition Fee Waiver: જો તમારી વાર્ષિક ફેમીલી આવક ૮ લાખ કરતા ઓછી હોય તોYESલખો.
   (માન્ચઆવકનું પ્રમાણપત્ર જરૂરી છે.)

#### **Other Information:**

• Family Annual Income: તમારા કુટુંબની વાર્ષિક આવક લખો

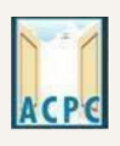

એડમિશન કમિટી ફોર પ્રોફેશનલ કોર્સીસ (ACPC), ગુજરાત

Admission Committee for Professional Courses

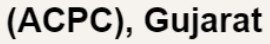

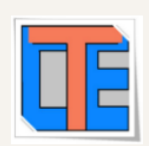

- Free Ship Card: જો તમે SC કે ST કેટેગરીમાં હોય અને કુટુંબની વાર્ષિક આવક ૨.૫ લાખ કરતા ઓછી હોય તો YES લખો. (માન્ય આવકનું પ્રમાણપત્ર જરૂરી છે.)
   Personal Details ભર્ચાબાદ SAVE & NEXT પર ક્લિક કરો.
  - SAVE & NEXT કરતાની ચેપ્રમાણે સ્ક્રીન દેખાશે.

| ACPE                          | Directorate of<br>Professional Co<br>Common Registrat                        | <b>Technic</b><br>ourses (<br>ion for G | al Education, Admis<br>ACPC), Gujarat<br><sup>ujarat</sup> ACPC | sion Committee for                        |                         | Counselling Services                                                   |
|-------------------------------|------------------------------------------------------------------------------|-----------------------------------------|-----------------------------------------------------------------|-------------------------------------------|-------------------------|------------------------------------------------------------------------|
| €Home                         |                                                                              |                                         |                                                                 |                                           |                         | Change Password Change De Logout                                       |
|                               |                                                                              |                                         |                                                                 |                                           |                         | Name: Soni Tushar Arvind Login ID: sonitushar                          |
| Profile Section               |                                                                              | Uploa                                   | d Documents/Images                                              |                                           |                         |                                                                        |
| ➔ View Registration Details   |                                                                              | S.No.                                   | Document Type                                                   | Document Specifications                   | Document Number         | Upload                                                                 |
| → View /Edit Personal Details |                                                                              | 1                                       | Photograph                                                      | Document Format: jpg                      | NA .                    | Choose File No file chosen                                             |
| → View /Edit Contact Detail   |                                                                              |                                         |                                                                 | Max Size (KB): 100                        |                         |                                                                        |
| → Upload Documents/Images     |                                                                              | 2                                       | Date of Birth Certificate                                       | Document Format: pdf<br>Min Size (KB): 10 | Document Number         | Choose File No file chosen                                             |
| → View Profile                | UPLAOD THE RELEVANT DO<br>Photograph : recent pa<br>date of Birth : school i | DCUMENT<br>Assport<br>Eaving (          | SIZE<br>CERTIFICATE/SSC CERTIFICA                               | Max Size (KB): 200 PREV TE/AADHAR         | NOUS Submit and Preview | DOCUMENT NUMBER : SCHOOL GR NUMBER<br>/Certifcate Number/Aadhar Number |
|                               | <b>Disclaimer:</b><br>The site is designed a<br>clarification please co      | nd hosted t<br>ntact ACPC               | y NIC, contents are provided by th<br>Gujarat.                  | ie ACPC Gujarat. In case of any           |                         | seat<br>National<br>Liofonaices<br>Centre                              |

### **Upload Documents/images:**

- 1. Choose File બટન પર ક્લિક કરી તમારોહાલનોપાસપોર્ટસાઈઝનો ફોટોગ્રાફUpload કરો.
- 2. Choose File બટન પર ક્લિક કરી જન્મતારીખ દર્શાવતું શાળા છોડ્યાનું પ્રમાણપત્ર કેSSC પ્રમાણપત્રકે આધાર કાર્ડ ગમે તે એકUploadકરો.

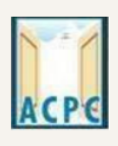

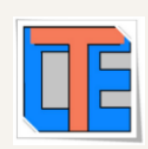

### **Document Number:**

- જો શાળા છોડ્યાનું પ્રમાણપત્રUpload કર્યું હોય તો શાળાનો GR NUMBER લખવો
- જોડડc પ્રમાણપત્રUploadકર્યું હોય Certificate Number લખવો
- જો આધાર કાર્ડ Uploadકર્યું હોય તો આધાર નંબર લખવો
- હવ<mark>ે Submit and Preview</mark> બટન પર ક્લિક કરો.
- Submit and Preview કરતા તમને Dashboard પર તમારો Application number દેખાશે. આ નંબર સાચવીને યોગ્ય જગ્યા એ લખી રાખો.
- & દેવે Home બટનપર ક્લિક કરતા નીચે પ્રમાણે નું પેજ દેખાશે. આ પેજ માં "Lateral entry to
   B.E./B.Tech (D2D) counselling" માં Click Here to Apply પર ક્લિક કરી તમારી માહિતી ભરવા આગળ વધો.

| sensitive)                             |                            |
|----------------------------------------|----------------------------|
| Security Pin                           | J78711                     |
| ACPC Gujarat - Lateral entry to B.Tech | (D2D) Counselling          |
| Registration View Instructions         |                            |
| Security Pin (case<br>sensitive)       | J78711 Click Here to Apply |
| Security Pin                           | 378711                     |

Click Here to Apply પર ક્લિક કરતા નીચે પ્રમાણે નો સ્ક્રીન દેખાશે

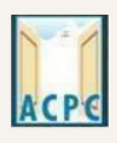

## એડમિશન કમિટી ફોર પ્રોફેશનલ કોર્સીસ (ACPC), ગુજરાત Admission Committee for Professional Courses (ACPC), Gujarat

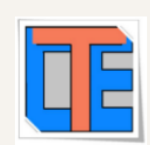

| Available Services                           | -                        | Application Forms                                                          | Status     |
|----------------------------------------------|--------------------------|----------------------------------------------------------------------------|------------|
| ➔ View Registration Details                  | Registration Form        |                                                                            | Completed  |
| → Application Form                           |                          |                                                                            |            |
| → Qualification Details                      | Application Form         | DASHBOARD STATUS OF DEGREE                                                 | Incomplete |
| <ul> <li>Competitive Exam Details</li> </ul> | Qualification Details    | ENGINEERING. YOU NEED TO<br>COMPLETE THE DETAILS.                          | Incomplete |
| → Contact Detail                             | Competitive Exam Details |                                                                            | Incomplete |
| Upload Documents/Images                      |                          |                                                                            |            |
| → Preview & Final Submit                     | Contact Detail           |                                                                            | Incomplete |
| → Pay Registration Fee                       | Upload Documents/Images  |                                                                            | Incomplete |
|                                              | Final Submit             |                                                                            | Incomplete |
| Verify Mobile No. & Email Id                 | Pay Registration Fee     |                                                                            | Incomplete |
| → Mobile Number Verified                     |                          |                                                                            |            |
| → Verify Email Id                            | NOTE DOWN                | You have successfully Registered.                                          |            |
|                                              | APPLICATION NUMBER       | Application Number: 20119011000034                                         |            |
| Contact Us                                   | FOR FUTURE REFERANCE.    | Kindly fill the detailed Application Form to complete the Registration Pro | cess.      |
| ☑ info@jacpcldce.ac.in                       |                          | Application Form                                                           |            |

- Dashboard માં Status કોલમ માં ઘણી બાબતો incompleteદેખાશે.
- આ વિગતો ભરવા માટે Application Form પર ક્લિક કરો.
- Application Form પર ક્લિક કરતા નીચેનો સ્ક્રીન દેખાશે.

| Home BashBoard                                                                                      |                          | Change Pa                    | ssword Logout |
|----------------------------------------------------------------------------------------------------|--------------------------|------------------------------|---------------|
|                                                                                                    |                          | Name: rajesh Application No: | 201190710012  |
| Available Services                                                                                  |                          | Application Form             |               |
| → View Registration Details                                                                         | Candidate Name           | rajesh                       |               |
| → Application Form     → Qualification Details                                                      | Father Name              | ü                            | ]             |
| → Contact Detail                                                                                    | Mother Name              | ü                            |               |
| → Upload Documents/Images     → Preview & Final Submit                                              | DOB                      | 02 V January (01) V 2008 V   |               |
| → Pay Registration Fee                                                                              | Gender                   | Male                         |               |
|                                                                                                    | Nationality              | Indian 🗸                     | ,             |
| Verify Mobile No. & Email Id                                                                        | Domicile                 | Andhra Pradesh 🗸             | ·             |
| → Mobile Number Verified                                                                            | Category                 | General                      | ·             |
| → Verify Your Email Id                                                                              | Sub Category Details     |                              |               |
| Contact Us                                                                                          | Ex-Servicemen            | Yes                          |               |
| info@iacocldce.ac.in                                                                                | Physically Handicapped   | Yes                          | ]             |
| 0                                                                                                   | Tuition Fee Waiver       | Yes                          |               |
| Member Secretary Admission Committee for<br>Professional Courses Admission Building, Nr. Library,L. | Percentage of Disability | 45                           |               |
| D. College of Engg. Campus,Ahmedabad- 380015<br>India.                                              | Other Information        |                              |               |
| 7926300360                                                                                          | Family Annual Income     | 0.1 lakh to 2.5 lakh         |               |
|                                                                                                    |                          | SAVE & NEXT                  |               |

તમારી વિગતો ચકાસી SAVE & NEXT બટન પર ક્લિક કરો.

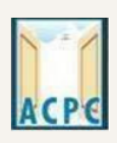

એડમિશન કમિટી ફોર પ્રોફેશનલ કોર્સીસ (ACPC), ગુજરાત

# Admission Committee for Professional Courses (ACPC), Gujarat

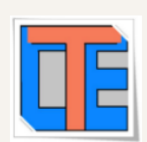

#### SAVE & NEXT બટન પર ક્લિક કરતા Qualification Details નું પેજ ખુલશે.

| 🖷 Home 🛛 🅸 DashBoard         |                              |                          | Change Password Logout                    |
|------------------------------|------------------------------|--------------------------|-------------------------------------------|
|                              |                              | Ν                        | Jame: rajesh Application No: 201190710011 |
| Available Services           |                              | Qualification Details    |                                           |
| → View Registration Details  | Diploma Marks Details        |                          |                                           |
| → View/Edit Application Form | Passing Status               | Passing Month            | Passing Year                              |
| → Qualification Details      | Select 🗸                     | Select 🗸                 | Select 🗸                                  |
| → Contact Detail             | Branch                       | Qualification Exam State | Board/University                          |
| → Upload Documents/Images    | Select                       | Select                   | Select                                    |
| → Preview & Final Submit     | Enrollment No/Seat No/PNR No | Institute Name           |                                           |
| → Pay Registration Fee       |                              |                          |                                           |
|                              |                              |                          |                                           |
| Verify Mobile No. & Email Id |                              | PREVIOUS SAVE & NEXT     |                                           |
| → Mobile Number Verified     |                              |                          |                                           |
| → Verify Your Email Id       |                              |                          |                                           |

Qualification Detailsમાં નીચે પ્રમાણે વિગતો ભરો.

#### **Diploma Marks Details:**

Passing Status: જો રિઝલ્ટહોય અને પાસ થયેલ હોય તો PASSED અને ના આવ્યું હોય તો Appearing પસંદ કરો.

Passing Month: જો રિઝલ્ટ હોય તો પાસ કર્યાનો મહિનો પસંદ કરો. નહીતર સંભવિત મહિનો પસંદ કરો

Passing Year: श्रे रिअल्टहोय तो पास डर्यानुं वर्षपसंद डरो. नहीतर संભवित वर्ष पसंद डरो.

Branch :તમારી ડીપ્લોમાની બ્રાંચ પસંદ કરો. જો તમારી બ્રાંચ લીસ્ટમાં ન હોચ તો લીસ્ટમાંથી Other પસંદ કરો અનેOther Branch માં તમારી બ્રાંચ નું નામ લખો.

Qualification Exam State: જે રાજ્ય માંથી પરીક્ષા પાસ કરી હોય તે રાજ્ય નું નામ લખો.

Board/University :તમારી ડીપ્લોમાની Board/University પસંદ કરો. જો તમારી Board/University લીસ્ટમાં ન હોય તો લીસ્ટમાંથી Other પસંદ કરો.

Enrollment No/Seat No/PNR No :અહી તમારો ડિપ્લોમાનો Enrollment No/Seat No/PNR No લખો Institute Name:તમારી ડીપ્લોમાની Institute નું નામ લખો

ઉપરની માહિતી ભર્યા બાદ SAVE & NEXT પર ક્લિક કરો.

SAVE & NEXT પર ક્લિક કરતા Contact Details નું પેજ ખુલશે.

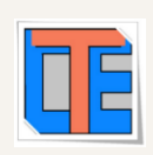

| Home @DashBoard                                                                                                    |                                |          |                             |                      | Change Password         | Logout |
|----------------------------------------------------------------------------------------------------|--------------------------------|----------|-----------------------------|----------------------|-------------------------|--------|
|                                                                                                    |                                |          |                             | Name: rajesh         | Application No: 2011907 | 710012 |
| Available Services                                                                                                    |                                | Contact  | Details                     |                      |                         |        |
| → View Registration Details                                                                                                    | Correspondence Address         |          |                             |                      |                         |        |
| View/Edit Application Form                                                                                                    | Premise No./Name               |          | Sub Locality/Colony (Option | al)                  |                         |        |
| Contact Detail                                                                                                    | S                              |          | sdsda                       |                      |                         |        |
| → Upload Documents/Images                                                                                                    | Locality/City/Town/Village     |          | Country                     |                      |                         |        |
| → Preview & Final Submit                                                                                                    | Sou                            |          | District                    |                      |                         |        |
| → Pay Registration Fee                                                                                                    | Andaman And Nicobar Islands    |          | NICOBAR                     |                      |                         |        |
|                                                                                                    | Pin Code                       |          | ISD Code                    | Alternate Contact Nu | mber (Optional)         |        |
| Verify Mobile No. & Email Id                                                                                                    | 651652                         |          | 91                          | 1262162112           |                         |        |
| → Mobile Number Verified                                                                                                    | Alternate Email Id (Optional)  |          |                             |                      |                         |        |
| → Verify Your Email Id                                                                                                    |                                |          |                             |                      |                         |        |
|                                                                                                    | Permanent Address              |          |                             |                      |                         |        |
| Contact Us                                                                                                    | Same As Correspondence Address |          |                             |                      |                         |        |
| 🗹 info@jacpcldce.ac.in                                                                                                    |                                | PREVIOUS | SAVE & NEXT                 |                      |                         |        |
| Member Secretary Admission Committee for     Professional Courses Admission Building, Nr. Library,L.     D. College of Engg. Campus,Ahmedabad- 380015     India. |                                |          |                             |                      |                         |        |
| 7926300360                                                                                                    |                                |          |                             |                      |                         |        |
|                                                                                                    |                                |          |                             |                      |                         |        |

તમારી Contact Details ચકાસી SAVE & NEXT પર ક્લિક કરો.

# SAVE & NEXT પર ક્લિક કરતાDocument Upload કરવા માટેનું પેજ ખુલશે.

| Available Services                                                                |       |                                                   | I                                           | Jploa     | d Documents/Images |               |                  |
|-----------------------------------------------------------------------------------|-------|---------------------------------------------------|---------------------------------------------|-----------|--------------------|---------------|------------------|
| <ul> <li>View Registration Details</li> <li>View/Edit Application Form</li> </ul> | S.No. | Required Document                                 | Document<br>Specifications                  |           | Document Number/Id | Upload        | Action           |
| View/Edit Qualification Details                                                   | 1     | Photograph                                        | Document<br>Format:                         | JPG       | NA                 | Choose File N | Preview & Upload |
| ♥ View/Edit Contact Detail                                                        |       |                                                   | Min Size (KB):<br>Max Size (KB):            | 10<br>200 |                    |               |                  |
| ⊙ Upload Documents/Images                                                         | 2     | Date of Birth                                     | Document                                    | PDF       | Document Number/Id | Choose File N | Preview & Upload |
| O Preview & Final Submit                                                          |       | Certificate                                       | Format:<br>Min Size (KB):                   | 10        |                    |               |                  |
| O Pay Registration Fee                                                            |       |                                                   | Max Size (KB):                              | 200       |                    |               |                  |
|                                                                                   | 3     | Freeship card/ Income<br>certificate              | Document<br>Format:                         | PDF       | Document Number/Id | Choose File N | Preview & Upload |
| verity Mobile No. & Email Id                                                      |       |                                                   | Min Size (KB):<br>Max Size (KB):            | 10<br>200 |                    |               |                  |
| Mobile Number Verified                                                            | 4     | All semesters                                     | Document                                    | DDC       | Document Number/Id | Choose File N | Preview & Unload |
| ⊘ Verify Your Email ld                                                            |       | marksheet or grade<br>history of all<br>semesters | Format:<br>Min Size (KB):<br>Max Size (KB): | 10<br>400 |                    |               |                  |
| Contact Us                                                                        |       |                                                   |                                             |           |                    |               |                  |
| ☑ info@jacpcldce.ac.in                                                            |       |                                                   |                                             |           | PREVIOUS           |               |                  |

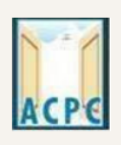

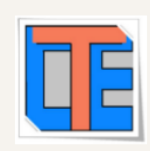

ડોક્યુમેન્ટ અપલોડ કરતી વખતે તમારે ડોક્યુમેન્ટ નંબર ત્રીજી કોલમ મા નાખો, ચોથી કોલમ મા <u>Choose FILE</u> બટન પર ક્લિક કરી પ્રમાણપત્રની સ્કેન કોપી Upload કરો <u>Preview</u> <u>& Upload</u> બટન પર ક્લિક કરો.

Preview & Upload બટન પર ક્લિક કરતા નીચે પ્રમાણેનો સ્ક્રીન જોવા મળશે.

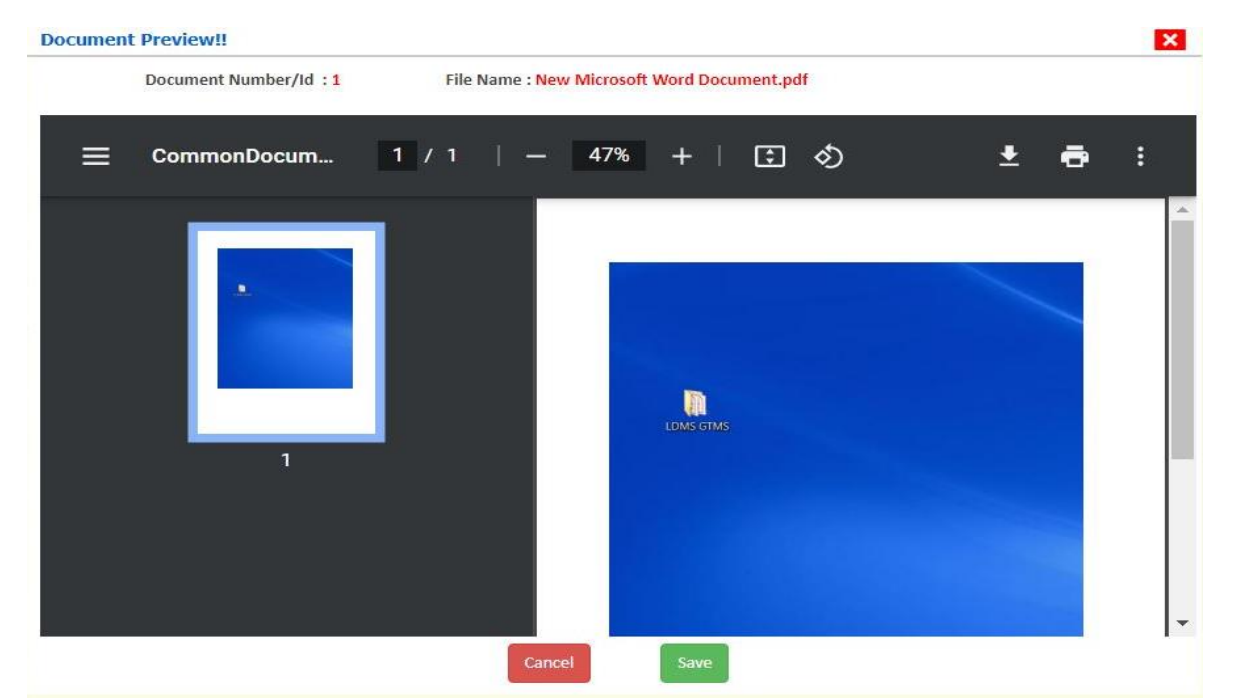

- હવે અપલોડ કરેલ ડોક્યુમેન્ટ જોઈ ને SAVE બટન પર ક્લિક કરો.
- આ રીતે નીચે મુજબ ના આપ ને કોલમ એક મા દર્શાવેલ દરેક ડોક્યુમેન્ટ અપલોડ કરવા ના રહેશે.
- 1. Category (Caste) Certificate
- 2. PWD Certificate
- 3. HSC Mark sheet
- 4. Income Certificate
- 5. ESM Certificate
- 6. Free Ship Card Certificate
- 7. Non creamy layer Certificate Parishisht -4 in Gujarati (નોન ક્રીમીલેયર પ્રમાણપત્ર પરિશિષ્ટ-૪ ગુજરાતી મા)
- 8. All Semester Diploma Mark sheets or All Semester Grade History

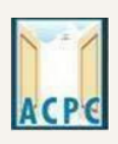

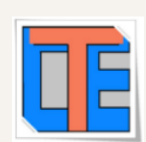

|   |                                                                 |    | <b>U</b>                  |  |
|---|-----------------------------------------------------------------|----|---------------------------|--|
| 2 | Freeship card/ Income<br>certificate                            | 11 | LDMS GTMS                 |  |
|   |                                                                 |    | Click Here For Large View |  |
| 3 | All semesters marksheet<br>or grade history of all<br>semesters | 11 | LDMS GTMS                 |  |
|   |                                                                 |    | Click Here For Large View |  |
|   |                                                                 |    | -                         |  |

#### Declaration

I hereby declare that all the particulars given by me in this form are true to the best of my knowledge and belief. Any mistake / misinformation, detected at the time of admission or at any stage in future, will result in the cancellation of admission. I have read the information bulletin and understood all the procedures.

| PREVIOUS | SAVE & FINAL SUBMIT |
|----------|---------------------|
|          |                     |

જો તમારા ડોક્યુમેન્ટ ની સાઈઝ કોલમ ૨ માં દર્શાવેલ મહત્તમ સાઈઝ કરતા વધુ હશે તો ડોક્યુમેન્ટ upload નહિ થાય.

ત્યાર બાદ તમારીબધી જ માહિતી ચકાસી લો અને નીચે આપેલ Declaration વાંચી-સમજી
 તેના ચેક્બોક્ષ <sup>I</sup>માં ટીક કરો.તથા છેલ્લે <sup>SAVE & FINAL SUBMT</sup> બટન પર ક્લિક કરો

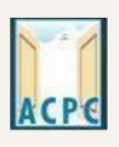

| 7 |  |
|---|--|
|   |  |
|   |  |
|   |  |

#### SAVE & FINAL SUBMIT બટન પર ક્લિક કર્યા બાદ રજીસ્ટ્રેશન ફી ભરવા માટેનું પેજ ખુલી જશે. Application Number: 20119011000106 Name: Gupta Abhay Rmaeshbhai Last Visit: Jul 13 2021 11:24AM **Available Services** Application Forms Status ➔ View Filled Form Completed **Registration Form** → Pay Registration Fee Completed Application Form **Oualification Details** Completed Verify Mobile No. & Email Id Competitive Exam Details Completed Mobile Number Verified Contact Detail Completed ➔ Verify Your Email Id Upload Documents/Images Completed Contact Us Final Submit Completed ☑ info@jacpcldce.ac.in Pay Registration Fee Incomplete Member Secretary Admission Committee for Professional Courses Admission Building, Nr. Please note down the Application Number for future references. Library, L. D. College of Engg. Campus, Ahmedabad- 380015 India. Application Number: 20119011000106

Pay Registration Fee પરક્લિક કરીને તમે CREDIT CARD/ DEBIT CARD/ NETBANKING કેUPIદ્રારારજીસ્ટ્રેશન ફી ભરી શકો છો. ફી ભરાઈ ગયા બાદ તમારીરજીસ્ટ્રેશન પ્રક્રિયા સંપૂર્ણ થાય છે.

# <u>થાદરાખો :તમારો Application Number તથાUser</u> IDઅને Password સાચવીને રાખો.